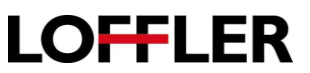

## **Canon ImageRUNNER Advance DX: Interrupt & Cancel Jobs**

When a long running job is impeding the progress of another job or an error in a running job discovered, an interrupt or cancel is necessary.

#### **Cancelling Jobs:**

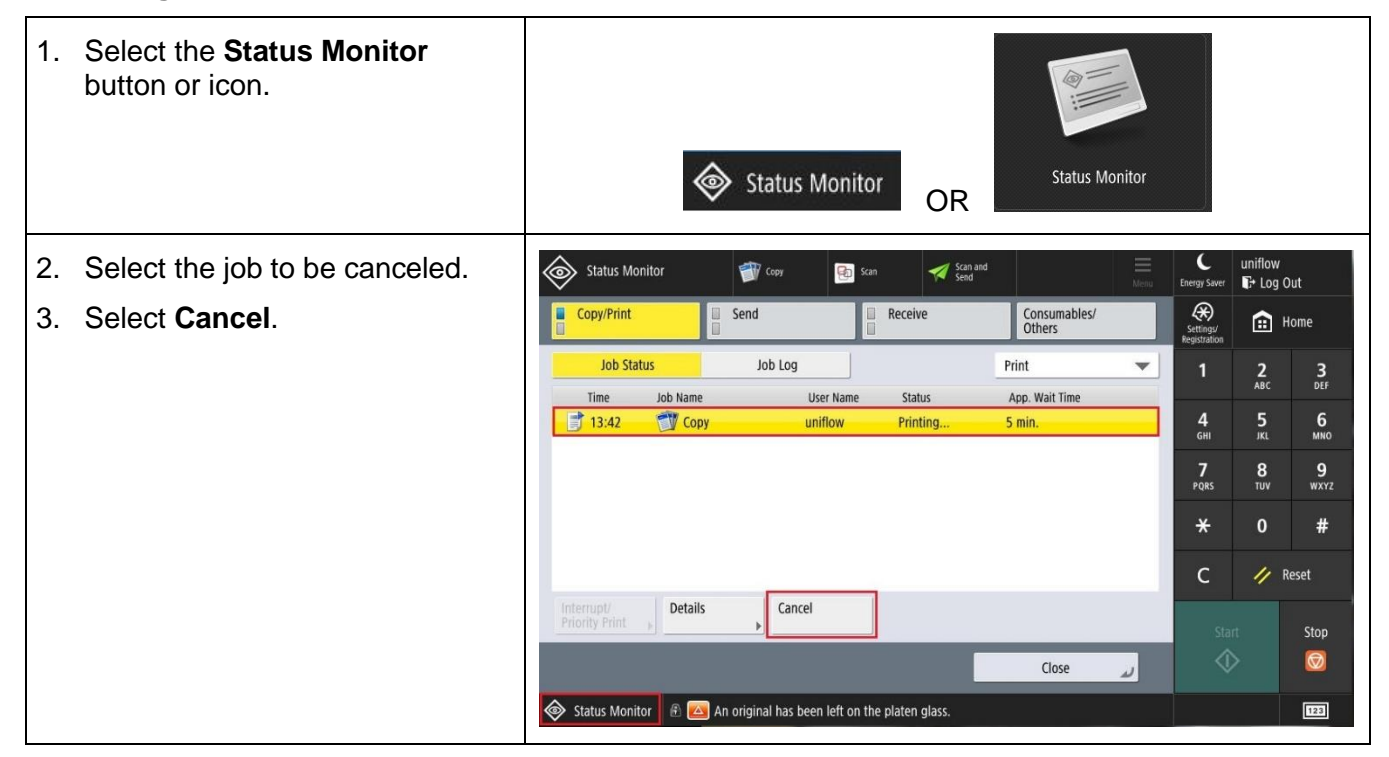

Cancelling Jobs: To cancel a copy or scan job that is currently running, use the In Progress or Status Window.

| <ol> <li>To cancel a job, select the<br/>Cancel button from the status<br/>window.</li> </ol> | <copy><br/>Printing<br/>100% ▲uto<br/>LTR<br/>Pages Sheets Copies<br/>2 → 1 × 0 / 100<br/>■ Print Density<br/>Cancel Close →</copy> |
|-----------------------------------------------------------------------------------------------|----------------------------------------------------------------------------------------------------|
| <ol> <li>Select <b>Yes</b> to cancel the in-</li></ol>                                        | Is it OK to cancel?                                                                                                    |
| progress job.                                                                                 | Yes No                                                                                                    |

### **QUICK GUIDE**

# LOFFLER

#### Promote a Job to Run Next or Interrupt a Running Job.

| 1. | Select the Status Monitor button or icon.                                                                                                    | Status Monitor OR            |
|----|----------------------------------------------------------------------------------------------------|------------------------------|
| 2. | Select the job that needs to print next or will interrupt the running job.                                                                                                    | Status Monitor/Cancel        |
| 3. | Select the Interrupt/Priority Print button.                                                                                                    | Interrupt/<br>Priority Print |
| •  | To move the selected job up in the queue to be<br>printed next, select <b>Priority Print</b> . The job will<br>move to the top of the list just under the running<br>job and will print when the next.                                                                                                    | Interrupt<br>and Print       |
| •  | To interrupt the running job and print the selected<br>job, select <b>Interrupt and Print</b> . The running job<br>will stop at a place where it can resume, and the<br>selected job will run. After the selected job is<br>finished, the interrupted job will pick up where it<br>left off and finish printing. | Interrupt/<br>Priority Print |

#### QUICK GUIDE

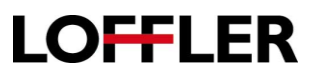

**Interrupting Jobs** when the job is not already in the **Status Monitor** queue: Using the **Interrupt** button allows an in-progress job to be paused so another job can run. Once the job is complete, the interrupted job will resume where it left off.

| 1. | <b>Close</b> the in-progress job's status window.                                                                   | Prace/ to copy: Settings Charged      Copys     Prace     Seter S     Seter S     Seter S     Seter S     Seter S     Copie     T     T         |
|----|----------------------------------------------------------------------------------------------------|----------------------------------------------------------------------------------------------------|
| 2. | Select the <b>Interrupt</b> button. The running job will continue to run.                                           | 2-Sided >         2-Sided >         2-Sided >         2-Sided >         Density >         Original Type >         Interrupt         Options         Interrupt         Options                                                                                                    |
| 3. | Program the new job's options.<br><i>This can be for any function,</i><br><i>copy, scan, or fax</i> .               | Ready to perform internuct jobs. (Settings Changed)      Ready to perform internuct jobs. (Settings Changed)      Dist Auto      Add      Add      Dist Auto      Dist Auto      Dist Auto      Dist Auto      Dist Auto      Dist Auto      Dist Auto      Dist Auto      Dist Auto      Dist Auto      Dist Auto      Dist Auto      Dist Auto      Dist Auto      Dist      Dist     |
|    | Select the Reset button.                                                                                            | Select Color , Direct Copy Rebo , Select Aper , Settings , Settings , Pravilie , Aver , Aver |
|    | Enter the options for the new job<br>such as number of copies,<br>finishing, 2-sided, etc.                          | Implying     Implying     Imply                                                                                                    |
|    | Select the <b>Start</b> button. The running job will continue to a place where it will be able to resume then stop. | 🗞 Status Monitor  🗄 🔁 An original has been left on the platen glass.                                                                                                    |
|    | The copier will begin the new job.                                                                                  |                                                                                                    |
|    | When the new job is complete, the interrupted job will resume.                                                      |                                                                                                    |